| 🙋 My Home - Windows Inte                                                                                                    | ernet Explorer                                                                                                    |                                                                                                    | _ <del>_</del> <del>7</del> ×        |
|----------------------------------------------------------------------------------------------------|----------------------------------------------------------------------------------------------------|----------------------------------------------------------------------------------------------------|--------------------------------------|
| S https://esp2                                                                                                    | .spihost.net/eschoolplus2_5/Content/Admin/Menu/default.asp                                                                                                    |                                                                                                    | <br>₽■ 🔒 🐓 🗙 🚡 🔅                     |
| S My Home                                                                                                    | ×                                                                                                    |                                                                                                    | 1                                    |
| <u>e</u> SchoolPLu                                                                                                    | 15+                                                                                                    |                                                                                                    | UserVoice Favorites Help Print Home  |
| << Hide                                                                                                    |                                                                                                    | My Home                                                                                                    | <u>2013/14</u>                       |
| My Home     Personal Information     Student Center     Registration Center     Actendance Center     Mark Reporting Center     Discipline Center     Medical Center     Test Score Center     Textbook Center     State Center     Utilities     Administration     Support Center     Administration     Support Center     Teacher Access Center     Teacher Access Center     Tegents     Upload File     Ulager Preferences     Set Environment     Set Environment | Add Content B Add Column B Save Settings B Restore Defaults     Column Options -     My Scheduled Tasks -     Task Scheduled Time Status Enable/Disable Delete     You do not have any tasks scheduled.     My Current Tasks -     Task Start Time Status Description     You do not have any tasks running currently.     My Recent Reports -     Showing all available reports.     File Name Modified Delete     You do not have any reports.     E Change Settings B Select All B Delete     B Change Settings B Select All B Delete     B Change Settings B Select All B Delete     B Change Settings B Select All B Delete     B Change Settings B Select All B Delete     B Change Settings B Select All B Delete | Column Options -<br>My Favorites -<br>My Home<br>Personal Information<br>Change Settings<br>News -<br>8/8/2013 - ENFIELD LIVE DATABASE<br>HELD AND WELCOME TO ESCHOOLPLUS 2.5<br>YHAC\TAC<br>Change Settings<br>Add Content | Last refreshed: 2/28/2014 7:49:07 AM |
| Start Microsoft IE                                                                                                    | -<br>Browser 💺 🦉 My Home - Windo 😭 💽 🔘                                                                                                    | Inbox flesiak@enfiel                                                                                                    | ★ ■ ① ② ③ 7:49 AM<br>2/28/2014 ■     |

To see the IE browser setting, click on this icon.

| 🧲 My Home - Windows Inte                                                                                  | ernet Explorer                                                                                                    |                                                                                               |  |                                              | _ 8 ×                |
|----------------------------------------------------------------------------------------------------|----------------------------------------------------------------------------------------------------|-----------------------------------------------------------------------------------------------|--|----------------------------------------------|----------------------|
| S https://esp2                                                                                            | 2.spihost.net/eschoolplus2_5/Content/Admin/Menu/default.asp                                                                                                    |                                                                                               |  | P 🔒 😽 🗙 🛛                                    | 🗟 🛣 🔅                |
| S My Home                                                                                                 | ×                                                                                                    |                                                                                               |  | Print                                        | •                    |
| <u>e</u> SchoolPLu                                                                                        | JS+                                                                                                    |                                                                                               |  | File<br>Zoom (100%)<br>Safety                | *                    |
| << Hide                                                                                                   |                                                                                                    | My Home                                                                                       |  | View downloads<br>Manage add-ons             | Ctil+1               |
| <ul> <li>My Home</li> <li>Personal Information</li> </ul>                                                 | Add Content      Add Column      Save Settings     Restore Defaults     Column Options                                                                                                    | Column Options 👻                                                                              |  | La F12 developer tools<br>Go to pinned sites |                      |
| <ul> <li>Student Center</li> <li>Registration Center</li> <li>Scheduling Center</li> </ul>                | My Scheduled Tasks  Task Scheduled Time Status Enable/Disable Delete                                                                                                    | My Favorites  My Home                                                                         |  | About Internet Explore                       | er                   |
| Attendance Center     Mark Reporting Center     Discipline Center                                         | You do not have any tasks scheduled.                                                                                                    | Personal Information Change Settings                                                          |  |                                              |                      |
| Medical Center     Medical Center     Test Score Center     Fees Center     Textbook Center               | Task Start Time Status Description<br>You do not have any tasks running currently.                                                                                                    | News -<br>8/8/2013 - ENFIELD LIVE DATABASE<br>HELLO AND WELCOME TO ESCHOOLPLUS 2.5<br>HAC(TAC |  |                                              |                      |
| Utilities     Administration     Support Center     Appointment Entry                                     | My Recent Reports            Showing all available reports.         File Name         Modified         Delete           You do not have any reports.         You do not have any reports.         Delete         Delete |                                                                                               |  |                                              |                      |
| My Appointments     Teacher Access Center     TEPPLUS     My Reports                                      | Change Settings Select All Delete                                                                                                    | Add Content                                                                                   |  |                                              |                      |
| <ul> <li>Cognos Reporting</li> <li>Upload File</li> <li>User Preferences</li> <li>Select Theme</li> </ul> | Date         Type         Message         Delete           In Change Settings         IS Select All         ID Delete                                                                                                   |                                                                                               |  |                                              |                      |
| Set Environment                                                                                           | Add Content                                                                                                    |                                                                                               |  |                                              |                      |
|                                                                                                    |                                                                                                    |                                                                                               |  |                                              |                      |
|                                                                                                    |                                                                                                    |                                                                                               |  |                                              |                      |
| Start Microsoft IE                                                                                        | :Browser 👆 🥖 Home - Windo 🚞 💽 💽                                                                                                    | Inbox - flesiak@enfiel                                                                        |  | * 👺 🛱 🕩 🔁 🧝                                  | 7:51 AM<br>2/28/2014 |
|                                                                                                    |                                                                                                    |                                                                                               |  |                                              |                      |

Click on Internet options.

| C My Home - Windows Internet Explorer                        |                                |                                                  |                         | _ 8 ×                |
|--------------------------------------------------------------|--------------------------------|--------------------------------------------------|-------------------------|----------------------|
| Internet Options                                             | Y X ult.asp                    |                                                  | جه 🔒 🗖 د                | 🗙 🏠 🛣                |
| General Advanced                                             |                                |                                                  |                         |                      |
| Home page                                                    |                                |                                                  |                         |                      |
| To create home page tabs, type each address on its own line. |                                |                                                  |                         |                      |
| http://epssp1/default.aspx                                   |                                |                                                  | UserVoice Favorites Hel | Jp Print Home        |
|                                                              |                                | My Home                                          |                         | <u>2013/14</u>       |
| Use current Use default Use blank                            | Restore Defaults               |                                                  | Last refreshed: 2/28    | /2014 7:52:11 AM     |
| Browsing history                                             |                                | Column Options -                                 |                         |                      |
| Delete temporary files, history, cookies, saved passwords,   | Enable/Disable Delete          | My Home                                          |                         |                      |
| and web form information.                                    | cheduled.                      | Personal Information                             |                         |                      |
| Delete browsing history on exit                              |                                |                                                  |                         |                      |
| Delete Settings                                              |                                | Change Settings                                  |                         |                      |
| Search                                                       | Description                    | News -                                           |                         |                      |
| Change search defaults. Settings                             | ing currently.                 | 8/8/2013 - ENFIELD LIVE DATABASE                 |                         |                      |
| C Tabe                                                       |                                | HELLO AND WELCOME TO ESCHOOLPLUS 2.5<br>VHAC\TAC |                         |                      |
| Change how webpages are displayed in Settings                | ports.                         |                                                  |                         |                      |
| tabs.                                                        | Delete                         | Change Settings                                  |                         |                      |
| Appearance                                                   | ports.                         |                                                  |                         |                      |
| Colors Languages Fonts Accessibility                         | s 🗳 Select All 🗳 Delete        | Add Content                                      |                         |                      |
| Some settings are managed by your system administrator.      |                                |                                                  |                         |                      |
|                                                              | je Delete                      |                                                  |                         |                      |
| OK Cance Appy                                                | Brunne El Select All El Delete |                                                  |                         |                      |
| Select Theme Change 5                                        | econgs a select An a belete    |                                                  |                         |                      |
| Add Co                                                       | ntent                          |                                                  |                         |                      |
|                                                              |                                |                                                  |                         |                      |
|                                                              |                                |                                                  |                         |                      |
|                                                              |                                |                                                  |                         |                      |
|                                                              |                                |                                                  |                         |                      |
|                                                              |                                |                                                  |                         |                      |
|                                                              |                                |                                                  |                         |                      |
| Start Microsoft IE Browser 🌄 🌔 My Home - W                   | indo 📑 💽 🔘                     | Inbox - flesiak@enfiel                           |                         | 7:52 AM<br>2/28/2014 |
|                                                              |                                |                                                  |                         |                      |
|                                                              |                                |                                                  |                         |                      |

Click on this button for Setting.

| æ  | <u>Mv Hon</u> | ne - Windows Inte  | rnet Explorer                                  |                           |                                      |   |                               | _ 8 ×      |
|----|---------------|--------------------|------------------------------------------------|---------------------------|--------------------------------------|---|-------------------------------|------------|
| ٧  | nterne        | t Options          | ?                                              | × ult.asp                 |                                      |   | P ■ + × <                     | n 🛧 🚳      |
| ì  | Genera        | al Advanced        |                                                | -                         |                                      |   |                               |            |
| ٢I | н             | emporary Interne   | t Files and History Settings                   |                           |                                      |   |                               |            |
|    |               | Temporary Interne  | t Files                                        |                           |                                      |   | S 🔊 🔊                         |            |
| H. |               | Internet Explorer  | stores copies of webpages, images, and media   |                           |                                      |   | UserVoice Favorites Help Prir | nt Home    |
| <  |               | for faster viewing | glater.                                        |                           | My Home                              |   |                               | 2013/14    |
|    |               | Every time         | I visit the willmage                           | Restore Defaults          |                                      |   | Last refreshed: 2/28/2014 7:  | 52:11 AM   |
| 1  |               | C Every time       | I start Internet Explorer                      |                           | Column Options -                     |   |                               |            |
| 1  |               | C Automatic        | ally                                           | Faable/Disable Delate     | My Favorites V                       |   |                               |            |
| č  |               | C Never            |                                                | chadulad                  | Percental Information                |   |                               |            |
| 2  |               | Disk space to use  | (8-1024MB) 250 -                               | cieddied.                 |                                      |   |                               |            |
| č. |               | (Recommended       | :: 50-250MB)                                   |                           | Change Settings                      |   |                               |            |
| 2  | s             | Current location:  | Inplatal acal Microsoft Mindows Tomporary      | 5 Description             | News -                               | 1 |                               |            |
| Č. |               | Internet Files     | pposta poca viid osore (viindous (reinporta y  | ing currently.            | 8/8/2013 - ENFIELD LIVE DATABASE     |   |                               |            |
| 12 |               |                    |                                                |                           | HELLO AND WELCOME TO ESCHOOLPLUS 2.5 |   |                               |            |
| Č. | т             | Move folder        | View objects View Ses                          | ports.                    | the line                             |   |                               |            |
|    |               | History            |                                                | Delete                    |                                      |   |                               |            |
| ī  | ۵             | Specify how man    | iv days Internet Explorer should save the list | ports.                    | Change Settings                      |   |                               |            |
|    | ĥ             | of websites you    | have visited.                                  | s Select All Delete       | Add Content                          |   |                               |            |
| 1  | -             | Days to keep page  | ges in history: 20 🚔                           |                           |                                      |   |                               |            |
|    |               |                    |                                                |                           |                                      |   |                               |            |
| 11 |               |                    | OK Cancel                                      | le Delete                 |                                      |   |                               |            |
| 0  | Select 1      | Theme              | M Change Sett                                  | mgs 🗳 Select All 🗳 Delete |                                      |   |                               |            |
| •  | Set Env       | vironment          | B Add Cont                                     | ant                       | 1                                    |   |                               |            |
|    |               |                    |                                                |                           |                                      |   |                               |            |
|    |               |                    |                                                |                           |                                      |   |                               |            |
|    |               |                    |                                                | $\langle \rangle$         |                                      |   |                               |            |
|    |               |                    |                                                | $\langle \rangle$         |                                      |   |                               |            |
|    |               |                    |                                                |                           |                                      |   |                               |            |
|    |               |                    |                                                | $\backslash$              |                                      |   |                               |            |
|    |               |                    |                                                |                           |                                      |   |                               | 7:54 AM    |
| ~  | Start         | Microsoft IE       | Browser So Keeper Wind                         | ••• 🔄 🖾 🔍                 |                                      |   | * 📽 🕼 🕦 📜 2                   | /28/2014 📟 |
|    |               |                    |                                                |                           |                                      |   |                               |            |

You need to click in the circle for the top select, then click on OK.

# Important:

This is the setting that is needed for eSchoolPlus, IEPplus and PerformancePlus.

| A My Home - Windows Internet Explorer                                                   |                            |                                                                          |   | _ & ×                                |
|-----------------------------------------------------------------------------------------|----------------------------|--------------------------------------------------------------------------|---|--------------------------------------|
| Internet Options ?                                                                      | × ult.asp                  |                                                                          |   | P ■ 4 × ☆ ☆                          |
| General Advanced                                                                        | _                          |                                                                          |   |                                      |
| Home page                                                                               |                            |                                                                          |   |                                      |
| To create home page tabs, type each address on its own line.                            |                            |                                                                          |   |                                      |
| http://epssp1/default.aspx                                                              |                            |                                                                          |   | UserVoice Favorites Help Print Home  |
|                                                                                         |                            | My Home                                                                  |   | <u>2013/14</u>                       |
|                                                                                         | Pectore Defaults           |                                                                          |   | Last refreshed: 2/28/2014 7:50:00 AM |
| Use current Use default Use blank                                                       |                            | Column Options -                                                         | 1 |                                      |
| f Browsing history                                                                      |                            | My Favorites 👻                                                           |   |                                      |
| Delete temporary files, history, cookies, saved passwords,<br>and web form information. | Enable/Disable Delete      | My Home                                                                  |   |                                      |
| Delete breweing bistery on svit                                                         | cheduled.                  | Personal Information                                                     |   |                                      |
| Delete browsing history on exit                                                         |                            | Change Settings                                                          |   |                                      |
| Delete Settings                                                                         | : Description              |                                                                          |   |                                      |
| Search                                                                                  | ing currently.             | News 🔻                                                                   |   |                                      |
| Change search defaults. Settings                                                        |                            | 8/8/2013 - ENFIELD LIVE DATABASE<br>HELLO AND WELCOME TO ESCHOOLPLUS 2.5 |   |                                      |
| Tabs                                                                                    |                            | VHAC TAC                                                                 |   |                                      |
| Change how webpages are displayed in Settings                                           | ports.                     |                                                                          |   |                                      |
| tabs.                                                                                   | Delete                     | Change Settings                                                          |   |                                      |
| Appearance                                                                              | 00103.                     |                                                                          |   |                                      |
| Colors Languages Fonts Accessibility                                                    | s 🖾 Select All 🔛 Delete    | Add Content                                                              |   |                                      |
| Some settings are managed by your system administrator.                                 |                            | 1                                                                        |   |                                      |
|                                                                                         | je Delete                  |                                                                          |   |                                      |
| OK Cancel Apply                                                                         |                            |                                                                          |   |                                      |
| Select Theme                                                                            | mg's 🖬 Select All 📓 Delete |                                                                          |   |                                      |
| Add Conte                                                                               | ent                        |                                                                          |   |                                      |
|                                                                                         |                            |                                                                          |   |                                      |
|                                                                                         |                            |                                                                          |   |                                      |
|                                                                                         |                            |                                                                          |   |                                      |
|                                                                                         |                            |                                                                          |   |                                      |
|                                                                                         |                            |                                                                          |   |                                      |
|                                                                                         |                            |                                                                          |   |                                      |
| 🔽                                                                                       |                            |                                                                          |   | • 🗖 🕾 👝 7:59 AM                      |
| Microsoft IF Browser So I C My Home - Wind                                              | IO 🔚 🔝 💟                   |                                                                          |   | ^ 📽 🕼 🖓 🛗 2/28/2014 🐂                |
|                                                                                         |                            |                                                                          |   |                                      |
|                                                                                         |                            |                                                                          |   |                                      |
| Click on OK.                                                                            |                            |                                                                          |   |                                      |